# Sprievodca nastavením bezpečnostného pluginu iThemes Security

Last updated 19 novembra, 2024

<u>iThemes Security</u> je popri WordFence, o ktorom v našej <u>nápovede píšeme tiež</u>, jedným z najlepších bezpečnostných pluginov pre WordPress, ktoré môžete použiť na zabezpečenie svojich webových stránok.

V tomto článku si ukážeme, ako sa iThemes Security nastavuje. Vzhľadom na to, že je v angličtine, si tu tiež postupne vysvetlíme všetky možnosti nastavenia.

Z <u>niektorých porovnaní</u> vychádza WordFence ako víťaz, <u>v iných</u>, naopak, vyhráva iThemes. My na náš WordPress hosting automaticky inštalujeme plugin WordFence, a to predovšetkým preto, že podporuje češtinu.

# Nastavenie pluginu iThemes Security pre WordPress

iThemes Security obsahuje sprievodcu, ktorý vás nastavením v niekoľkých krokoch prevedie:

### 1. Výber typu stránky

Po inštalácii si môžete všimnúť výzvu na základné nastavenie zabezpečenia. Prejdite preto kliknutím na novú podstránku administrácie do nastaven pluginu **Security** → **Setup** 

| 🛞 👩 Čalaky Williamusz 🐺 0. 💠 Alson. Security 🍘 |                                              |                                                                                      |                                    |  |
|------------------------------------------------|----------------------------------------------|--------------------------------------------------------------------------------------|------------------------------------|--|
| 🔁 Nástánka                                     |                                              |                                                                                      |                                    |  |
| 📌 Piliphiky                                    | Security                                     |                                                                                      |                                    |  |
| <b>Q</b> 3 Média                               | Security                                     | Sits Type > Chome the Type of Illibuits                                              |                                    |  |
| 📕 Stränky                                      |                                              | Choose the Type of Website                                                           |                                    |  |
| 🛡 Komentáře                                    | Welcome to iThemes                           | Select one of the following that best represents your website.                       |                                    |  |
| 📌 Projekty                                     | Security. You are just a few                 |                                                                                      |                                    |  |
| # Valled                                       | clicks away from securing<br>your site.      |                                                                                      | NON-PROFIT                         |  |
| # Pluginy                                      | your site.                                   | A website to sell products or services. A website to connect people and communities. | collect donations.                 |  |
| 📥 UDvatelė                                     | The next steps will guide you through the    |                                                                                      |                                    |  |
| 🖉 Nástroje                                     | setup process so the most important          | BLOG PORTFOLIO                                                                       | BROCHURE                           |  |
| E Nastavení                                    | security reasured are enabled for your site. | 📄 A website to share your thoughts or to 🕈 🔛 A website to showcase your craft. 🔿     | A simple website to promote your 🔶 |  |
| 😈 Security                                     |                                              | dart a conversation.                                                                 | business.                          |  |
| Setup                                          |                                              |                                                                                      |                                    |  |
| Go Pro                                         |                                              |                                                                                      |                                    |  |
| O Divi                                         | and the second second second                 |                                                                                      |                                    |  |
| O Zmenist menu                                 |                                              |                                                                                      |                                    |  |
|                                                |                                              |                                                                                      |                                    |  |

Dostanete sa na nástenku iThemes Security, kde si musíte vybrať typ stránky, ktorú

prevádzkujete. Na výber máte z možností:

- Ecommerce (E-shop)
- Network (Sociálna sieť)
- Non-profit (Nezisková organizácia)
- Blog
- Portfólio
- Brochure (Firemná stránka)

Vyberte požadovaný typ webu. Podľa zvoleného typu sa bude líšiť druhý krok.

Ak si vyberiete napríklad E-Shop, v druhom kroku budete ešte musieť vybrať používateľskú rolu, ktorú dostávajú zákazníci.

## 2. Pre koho web nastavujete

Teraz je potrebné zvoliť, kto nastavuje web. Na výber máte:

- Self (Pre seba)
- Client (Pre klienta)

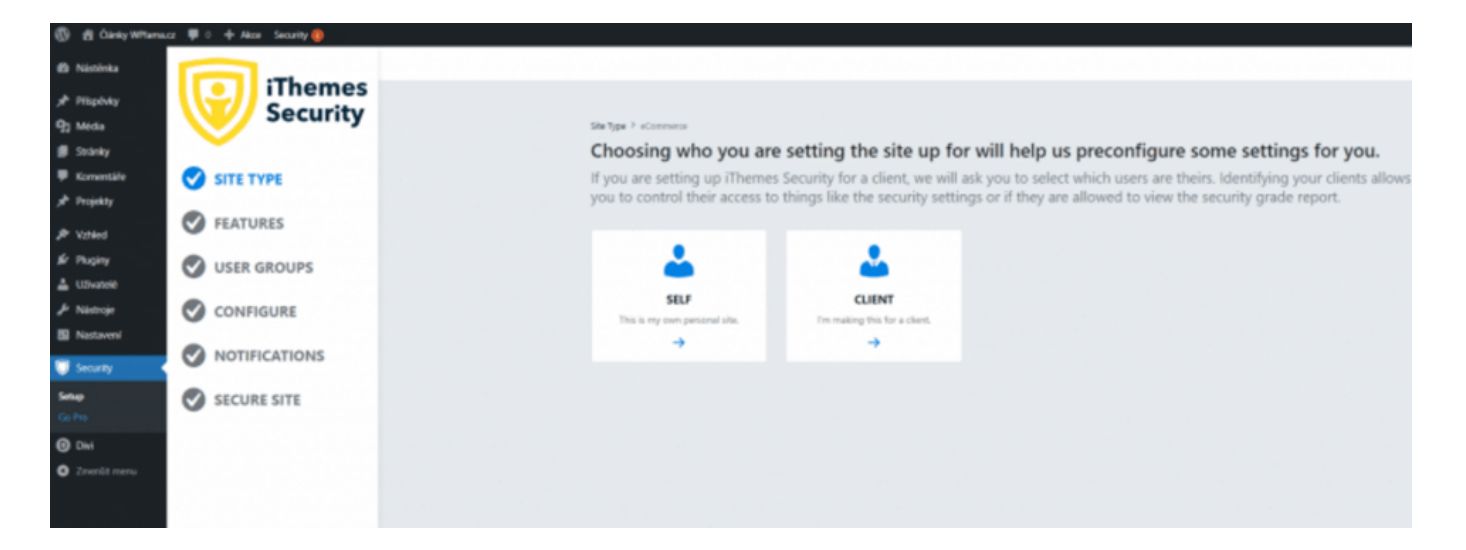

# 3. Vynútenie silného hesla

Potom si treba nastaviť vynútenie použitia silného hesla. Odporúčame si túto možnosť aktivovať.

V prípade, že bude mať administrátor slabé heslo, plugin ho donúti si ho pri ďalšom prihlásení <u>zmeniť na silné</u>.

| B Nistinka    |                      |                                                                                                    |  |
|---------------|----------------------|----------------------------------------------------------------------------------------------------|--|
| 📌 Plipbdy     | iThemes              |                                                                                                    |  |
| 93 Média      | Security             | She Type > 3kg                                                                                                    |  |
| 🛢 Stránky     | · ·                  | Do you want to secure your user accounts with a password policy?                                                                                                    |  |
| 🛡 Komentäře   |                      | When you secure your users with a password policy, iThemes Security will require them to create a strong password that hasn't                                                                                                    |  |
| 📌 Projekty    |                      | already been compromised.                                                                                                    |  |
| P Valled      | FEATURES             |                                                                                                    |  |
| & Pluginy     | USER GROUPS          | Ves. enforce a password policy for these users.                                                                                                    |  |
| 🛓 Uživatelė   | O OSCH CHOOLS        |                                                                                                    |  |
| 🖋 Nástroje    | CONFIGURE            | Exc. New Control of the Control of the Control of t |  |
| Nastaveni     |                      |                                                                                                    |  |
| 😈 Security    | <b>NOTIFICATIONS</b> |                                                                                                    |  |
| Setup         | SECURE SITE          |                                                                                                    |  |
| Go Pro        | •                    |                                                                                                    |  |
| C DNI         |                      |                                                                                                    |  |
| O Zmenšt menu |                      |                                                                                                    |  |

#### 4. Features

Plugin obsahuje aj užitočné funkcie na ochranu webu. V tomto kroku si ich môžete nastaviť.

| ③ 音 Čárký Withemacz 夢 0 中 Alice Security 🤴 |                |                                                                                                    |  |  |
|--------------------------------------------|----------------|----------------------------------------------------------------------------------------------------|--|--|
| Nástánka                                   |                |                                                                                                    |  |  |
| # Hispitely                                | iThemes        |                                                                                                    |  |  |
| 93 Méda                                    | Security       | Restares > Login Security +                                                                                                    |  |  |
| 🗱 Stränky                                  | ·              | Features 💿                                                                                                    |  |  |
| 🛡 Komentäle                                | SITE TYPE      | Choose the security features you'd like to enable.                                                                                                    |  |  |
| 📌 Projekty                                 |                |                                                                                                    |  |  |
| JP Valled                                  | V FEATURES     | LOGIN SECURITY LOCKOUTS UTILITIES                                                                                                    |  |  |
| & Pluginy                                  | Login Security |                                                                                                    |  |  |
| 🛔 Uživatelė                                | Utilities      | Two-Factor                                                                                                    |  |  |
| & Nástroje                                 |                | Teo Falcor Autoretication gauty incoases the security of proc                                                                                                    |  |  |
| E Nastaveni                                | USER GROUPS    | encourrent suiter account (s) endorming accounter encountere tergione provi<br>customente auf account (s) endorming accounter encountere tergione provi<br>customente auf account (s) est |  |  |
| 🗑 Security 🔹                               |                |                                                                                                    |  |  |
| Setup                                      | NOTIFICATIONS  | ter and the second second second second second second second second second second second second second second s                                                                           |  |  |
| Go Pro                                     | Nonnextions    |                                                                                                    |  |  |
| () DH                                      | SECURE SITE    |                                                                                                    |  |  |
| O Zmenšit menu                             | -              |                                                                                                    |  |  |

#### **Login Security**

• Two-Factor – dvojfázové overenie pomocou e-mailu pri prihlásení zašle na e-mail používateľa kód, ktorým sa overí jeho identita.

#### Lockouts

- Local Brute Force ochrana proti prelomeniu hesla hrubou silou, pri ktorom sa útočník snaží heslo uhádnuť pomocou náhodných kombinácií.
- Network Brute Force prihlásenie do systému iThemes, kde sa predávajú informácie o "zlých IP", po ktorom je používateľ z tejto IP automaticky zablokovaný.

#### Utilities

• Security Check Pro – kontrola IP adresy používateľ a pri prihlásení.

#### **5.** User Groups

V tomto kroku si môžete upraviť jednotlivé nastavenia pre používané používateľské skupiny.

Na výber máte z možností:

- Default (Predvolené) v drvivej väčšine prípadov využite toto
- Custom

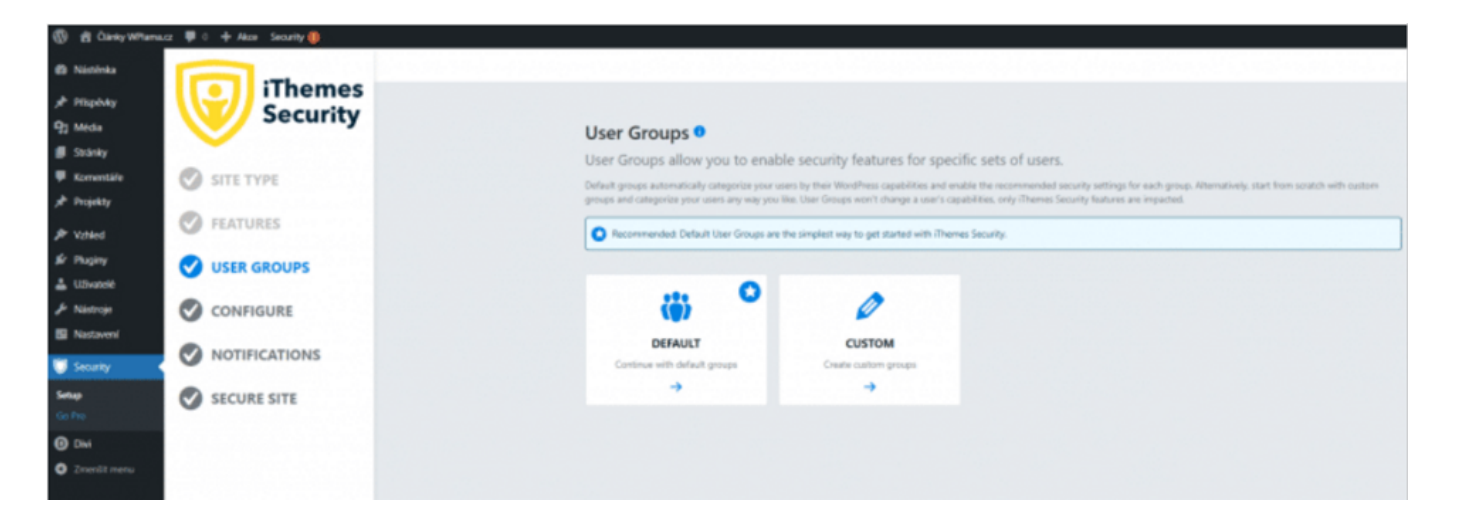

V prípade, že ste zvolili predvolené <u>používateľské skupiny</u>, môžete si teraz upraviť ich jednotlivé nastavenia.

Ide o skupiny Administrátor, Editor, Spolupracovník, Autor, Návštevník a ostatné.

Nastavenie pre jednotlivé používateľské roly je:

#### **Global Settings**

• Manage iThemes Security – povoliť úpravu nastavenia iThemes Security

#### **Security Dashboard**

• Enable Dashboard Creation – prístup na nástenku pluginu.

#### **Password Requirements**

- Strong Passwords silné heslá, po aktivácií budú používatelia pri registrácii prinútení zvoliť silné heslo (podľa WordPress hodnotení).
- Refuse Compromised Passwords vynútenie použitia hesla, ktoré sa neobjavilo v žiadnej databáze uniknutých hesiel.

### 6. Configure

Základné nastavenie pluginu a prístupov.

| W El Carey Wittamat | az 🏴 🔍 💠 Alexei Security 🏮 |                                                                                                    |
|---------------------|----------------------------|----------------------------------------------------------------------------------------------------|
| 😆 Násténka          |                            |                                                                                                    |
| 📌 Plispövky         | Security                   |                                                                                                    |
| 93 Média            | Jecunty                    | Configure                                                                                                    |
| 🗊 Stránky           | · ·                        | Based on the Security Features wou've enabled while settings un iThemes Security, we've selected the most important settings |
| 🛡 Komentäle         | SITE TYPE                  | for you to configure.                                                                                                    |
| 📌 Projekty          |                            |                                                                                                    |
| P Valled            | FEATURES                   |                                                                                                    |
| Sr Pluginy          | USER GROUPS                |                                                                                                    |
| 👗 Uživatelė         | 0                          | RECOMMENDED                                                                                                    |
| 🖉 Nástroje          |                            | Contagers fine                                                                                                    |
| Nastaveni           |                            | -                                                                                                    |
| Canada .            | NOTIFICATIONS              |                                                                                                    |
| - second            |                            |                                                                                                    |
| Setup               | SECURE SITE                |                                                                                                    |
| 0                   |                            |                                                                                                    |
| () DM               |                            |                                                                                                    |
| O Zmenšt menu       |                            |                                                                                                    |
|                     |                            |                                                                                                    |

- Authorized Hosts tu si môžete pridať IP adresy overených používateľov, tieto IP sa zaradia na whitelist a nemôže pri nich dôjsť k banu.
- API Configuration zadajte e-mail na aktiváciu Network Brute Force.

### 7. Notification Center

V centre notifikácií si môžete nastaviť pravidlá, na aký e-mail, prípadne akej používateľskej role príde upozornenie pri bezpečnostnej udalosti.

| 🛞 🏦 Clanky Millionau 華心 中 Alao Seanty 🚱 |               |                                                                                                    |  |  |
|-----------------------------------------|---------------|----------------------------------------------------------------------------------------------------|--|--|
| Nástinka                                |               |                                                                                                    |  |  |
| # Piliphky                              | iThemes       |                                                                                                    |  |  |
| 93 Média                                | Security      | Natifications 3 Hotelscalar Center                                                                       |  |  |
| 🗿 Stránky                               | · ·           | Notification Center                                                                                      |  |  |
| 🗭 Komentäle                             | SITE TYPE     | Manage and configure email notifications sent by (Themas Security related to various autilings modules.  |  |  |
| A <sup>b</sup> Projekty                 |               |                                                                                                    |  |  |
| P Valed                                 | S FEATURES    | From Empl                                                                                                |  |  |
| \$ Pluginy                              | USER GROUPS   | Phenes Security will and notifications from this analiabless, same black to use the titled?hess default. |  |  |
| 📥 Uživatelė                             | O COLL CHOOLS |                                                                                                    |  |  |
| 🖉 Nástroje                              | CONFIGURE     | Default Recipients Set the default recipients for any admin-ducing notifications.                        |  |  |
| Nastavení                               |               | A Videnset Star                                                                                          |  |  |
| 👹 Security 🔹                            |               | All Shop manager Uses                                                                                    |  |  |
| Setup                                   | SECURE SITE   | Torsas Civil (bolk)                                                                                      |  |  |
|                                         | •             |                                                                                                    |  |  |
| O DM                                    |               |                                                                                                    |  |  |
| Zmenšt menu                             |               | Contract                                                                                                 |  |  |
|                                         |               |                                                                                                    |  |  |

## 8. Secure Site

Posledným krokom základného nastavenia je zhrnutie a uloženie.

| ⑧ 含 Čánhy MPanace ≢ 6 + Alex Searly ∰ |               |                                       |  |  |
|---------------------------------------|---------------|---------------------------------------|--|--|
| 🔁 Násténka                            |               |                                       |  |  |
| ,∲ Pilipèvky                          | iThemes       |                                       |  |  |
| 93 Média                              | Security      | Secure Site                           |  |  |
| 📕 Stránky                             | -             | Click finish to secure your site      |  |  |
| 🛡 Komentälle                          | SITE TYPE     |                                       |  |  |
| # Projekty                            | -             | Overview                              |  |  |
| P Valled                              | S FEATURES    | Enable Eastures                       |  |  |
| Sr Pluginy                            |               | <ul> <li>Endore 7 Estures</li> </ul>  |  |  |
| 🛓 U.Svatelé                           | O ODEN GROUPS | <ul> <li>Configura Estimat</li> </ul> |  |  |
| & Nistroje                            | CONFIGURE     | <ul> <li>Consure settings</li> </ul>  |  |  |
| S Nastaveni                           | -             | Create User Grouns                    |  |  |
| Security .                            | NOTIFICATIONS |                                       |  |  |
| Setup<br>Co.Pat                       | SECURE SITE   | ✓ Setup User Group Settings           |  |  |
| O mi                                  |               |                                       |  |  |
| C CM                                  |               | Sanar San                             |  |  |
| O Zmerůt menu                         |               |                                       |  |  |

# Ďalšie voliteľné nastavenia iThemes Security

Okrem základného nastavenia má plugin aj ďalšie možnosti, ktoré si predstavíme nižšie.

| 🛞 👩 Čárky Williama                                                                                                    | cz 🛡 0 🕂 Alcon Security 🧕                                                                                                    |                                                                                                    |
|----------------------------------------------------------------------------------------------------|----------------------------------------------------------------------------------------------------|----------------------------------------------------------------------------------------------------|
| Nisténka     Přispěvky     Q2 Meda     Stánky     Komentáře     Projekty     Projekty     Projekty     LUtvotoč     Pisátroje     Nisteroje     Nastavení | EATURES      Endown     Security      Constant      Constant      C | Seach  Partners > Logen Security *  Features ©  Choose the security features you'd like to enable.  LOGEN SECURITY LOCKOUTS SHE CHECK UTBLIFIES  Two-Factor  Two-Factor  Two-Factor  Two-Factor  Two-Factor  Two-Factor  Two-factor  Two-f |
| Security Deshikoard Settings Lage Co-Pre  Dot  Co-Pre  Zmanist menu                                                                                       | A NOTIFICATIONS                                                                                                    |                                                                                                    |

#### Features:

#### **Login Security**

• **Two-Factor** – dvojfázové overenie pomocou e-mailu, pri prihlásení zašle na e-mail používateľa kód, ktorým sa overí jeho identita.

#### Lockouts

- Ban Users povolí funkciu banovania používateľov.
- Local Brute Force povolí funkciu ochrany proti útoku hrubou silou.
- Network Brute Force povolí prihlásenie do systému iThemes, kde sa predávajú informácie o "zlých IP", potom je používateľ z tejto IP automaticky zablokovaný.

#### Site Check

 File Change – funkcia, ktorá detekuje zmeny v súboroch vašej WordPress inštalácie. Po jej aktivácii sa vám môže zobraziť upozornenie, že pri aktuálnom nastavení maximálnej pamäte pre PHP skripty môže prísť k deaktivácii webu práve kvôli chybe pri nedostatku pamäte. Na bežnom hostingu asi bude s touto funkciou problém. Ak máte VPS s aspoň 256 MB PHP pamäte, nemali by nastať problémy. Musíte si však funkciu otestovať na svojom nastavení.

#### Utilities

- Enforce SSL vynútenie použitia SSL.
- **Database Backups** pretože základom bezpečnosti akejkoľvek internetovej stránky je práve zálohovanie, iThemes Security sa dokáže postarať o automatické

pravidelné zálohy databázy a ich odosielanie na email alebo ukladanie na server.

• Security Check Pro – kontrola IP adresy používateľa pri prihlásení.

### **User Groups**

#### **Global Settings**

• Manage iThemes Security – povoliť úpravu nastavenia iThemes Security

#### Security Dashboard

• Enable Dashboard Creation – prístup na nástenku pluginu.

#### **Password Requirements**

- **Strong Passwords** silné heslá, po aktivácii budú používatelia pri registrácii prinútení zvoliť si silné heslo (podľa WordPress hodnotení).
- **Refuse Compromised Passwords** vynútenie použitia hesla, ktoré sa neobjavilo v žiadnej databáze uniknutých hesiel.

### Configure

#### **Global Settings**

- Write to Files povolí zapisovať pluginu iThemes Security do súborov wpconfig.php a .htaccess.
- Lockouts

 Minutes to Lockout – čas, počas ktorého bude používateľ zabanovaný po dosiahnutí limitu počtov prihlásení.

– Days to Remember Lockouts – časové okno, v ktorom musí používateľ daného počtu banov dosiahnuť

– Ban Repeat Offender – ak túto možnosť zaškrtnete, bude používateľ po určitom množstve (nastavíte neskôr) dočasných banov pridaný na čiernu listinu, čo znamená, že bude zabanovaný navždy. Niektorí roboti sú nepoučiteľní a stále sa vracajú, týmto dôjde k ich úplnému zablokovaniu.

Ban Threshold – po koľkých blokáciách (dočasných banoch, lockoutoch) dôjde
 k pridaniu na čiernu listinu.

#### • Lockout Messages

– Host Lockout Message – táto správa sa zobrazí pri zablokovaní serveru (IP adresy), môžete použiť niektoré HTML tagy (ich zoznam je pod formulárom

 User Lockout Message – správa pre zablokovaného používateľa (zvyčajne, ak je zabanovaný kvôli veľkému množstvu neúspešných pokusov o prihlásenie).

 Community Lockout Message – táto správa sa zobrazí používateľovi, ktorý bol zablokovaný na základe nesprávnej IP adresy.

#### • Authorized Hosts

 Automatically Temporarily Authorize Hosts – po prihlásení používateľa ho iThemes pridá na 24h na whitelist.

– Authorized Hosts – IP adresy autorizovaných používateľov.

• Logging

– How should event logs be kept – kam by sa mali ukladať logy (odporúčame databázy).

– Days to Keep Database Logs – na ako dlho uchovávať logy.

#### • IP Detection

- Proxy Detection - typ detekcie IP adresy

• UI Tweaks

 Hide Security Menu in Admin Bar – ukryje iThemes Security položku z hornej WordPress lišty.

– Enable Grade Report – povolí Grade Report správy pri notifikáciách.

#### Lockouts

- **Default Ban List** touto možnosťou okamžite zabanujete všetky IP adresy uvedené v zozname, ktorý dal dokopy Jim Walker z HackRepair.com, **odporúčame nezapínať**, Seznam bot je súčasťou banu.
- Enable Ban Lists povolí funkciu banovania používateľov.
- Automatically ban "admin" user automaticky zabanuje používateľa, ktorý sa chce prihlásiť s používateľským menom admin.
- Login Attempts

– Max Login Attempts Per Host – maximálny počet pokusov o prihlásenie z IP.

 Max Login Attempts Per User – maximálny počet pokusov o prihlásenie pre používateľa.

- Minutes to Remember Bad Login (check period) obdobie, počas ktorého si plugin pamätá neúspešné pokusy.
- Ban Reported IPs banovať zlé IP.

#### Utilities

• Scheduling

– Schedule Database Backups – zaškrtnutím povolíte pravidelnú zálohu databázy.

• Configuration

– Backup Method – spôsob zálohovania (e-mailom, na hosting).

- – Compress Backup Files povoliť kompresiu zálohy.
- Backup Tables aké tabuľky databázy sa budú zálohovať.

# Notifications

From Email – nastavenie e-mailu použitého ako odosielateľ.

Default Recipients – predovlená príjemci upozornení. Zaškrtnite vybrané.

- – Enabled aktivuje toto upozornenie.
  - Customize zmena predmetu e-mailu.
  - Schedule frekvencia odosielania upozornení.
  - Recipient príjemcovia upozornení.
- Security Digest denná súhrnná správa s informáciami o bezpečnosti webu.
  - Enabled aktivuje toto upozornenie.
  - Customize zmena predmetu e-mailu.
  - Recipient príjemci upozornení.
- **Site Lockouts** upozornenie pri zabanovaní používateľa. Pozor, pri väčšom útoku na web môžete naraz dostať aj stovky e-mailov. Aktiváciu preto zvážte.
  - Enabled aktivuje toto upozornenie.
  - Customize zmena predmetu e-mailu.
- – Recipient príjemci upozornení.
- Database Backup upozornenie po vytvorení zálohy databázy.
  - Customize zmena predmetu e-mailu.
  - Recipient príjemci upozornení.

# Pokročilé nastavenie v iThemes Security

V ľavom dolnom rohu v nastavení pluginu nájdete odkaz na pokročilé nastavenie. Poď me sa pozrieť, na jednotlivé možnosti, ktoré tu máte k dispozícii.

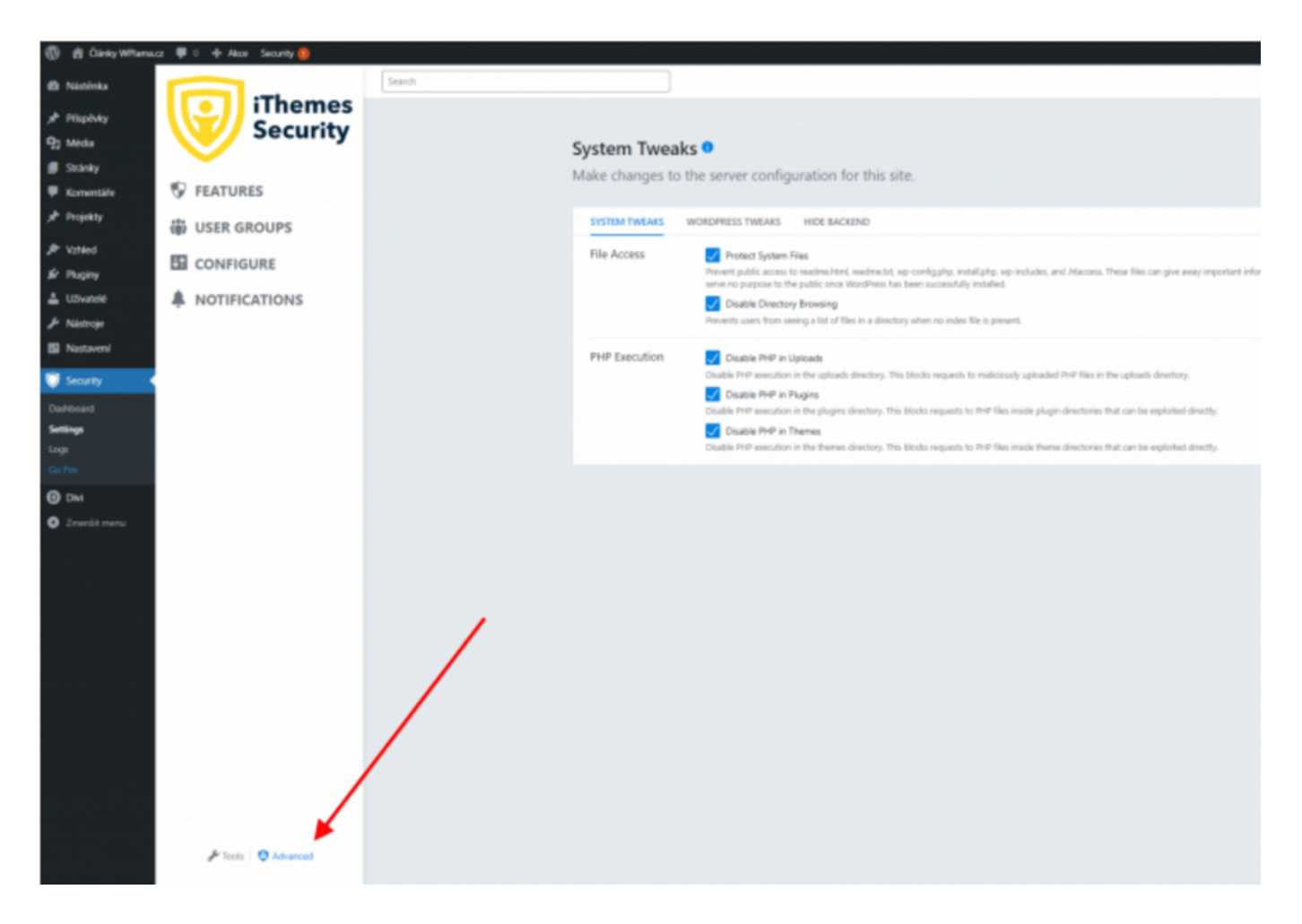

System Tweaks – Úpravy v nastavení serveru.

#### • File Access

– Protect System Files – touto funkciou zamedzíte komukoľvek zobraziť súbory readme.html, readme.txt, wp-config.php, install.php, wp-includes a .htaccess, ktoré môžu prezradiť dôležité informácie (napríklad verziu WordPressu).

– Disable Directory Browsing – zamedzí používateľ om zobrazovať adresáre, kde nie je žiadny index súbor. Zamedzí hackerom poznať adresárovú štruktúru vášho webu. Túto znalosť by mohol skúsený hacker zneužiť.

#### • PHP Execution

– Disable PHP in Uploads – zabráni vykonávaniu PHP skriptov v adresári Uploads.

– Disable PHP in Plugins – zabráni vykonávaniu PHP skriptov v adresári Plugins.

– Disable PHP in Themes – zabráni vykonávaniu PHP skriptov v adresári Themes (WordPress šablóny).

System Tweaks – Úpravy v správaní WordPressu.

#### • Disable File Editor

– základná bezpečnostná funkcia, ktorá vypne editor kódu v administrácii.

#### • API Access

– XML-RPC – deaktivácia XML-RPC funkcie. Odporúčame vypnúť, ale následne vám nebudú fungovať niektoré pluginy, ktoré XML-PRC vyžadujú (napr. JetPack).
 – REST API – deaktivácia REST API.

• Users

– Login with Email Address or Username – povolí možnosť prihlásenia pomocou
 e-mailu, používateľského mena alebo jedného z nich.

 – Force Unique Nickname – pri registrácii a aktualizácii profilu bude WordPress vyžadovať unikátne používateľské meno.

 – Disable Extra User Archives – vypne zobrazovanie profilov používateľov (Author Page), ktorí na vašu stránku neprispievajú, vďaka čomu sa zamedzí zhromažďovaniu používateľských mien rôznymi robotmi.

**Hide Backend** – <u>Presun prihlasovacieho formulára</u> na inú adresu než /wp-admin, wplogin.php a ďalšie predvolené adresy WordPressu je jedným zo základných prvkov obrany proti hackerom a rôznym botom.

WordPress je dnes už notoricky známym redakčným systémom pre všetkých, ktorí majú niečo spoločné s tvorbou webu, takže každý vie, kde sa prihlasovacia obrazovka nachádza.

Aby sme hodili ďalšie poleno pod nohy všetkým hackerom, zmeníme si adresu na login do administrácie.

#### • Hide Backend

– aktivujte na "ukrytie" všetkých formulárov na prihlásenie.

• URLs

– Login Slug – slovo, ktoré bude použité na stránke s prihlasovacím formulárom.
Predvolený je "wplogin" – odporúčame nastaviť na iné slovo ako "logintowp", "wpprihlasenie" a pod. V prípade "logintowp" by ste potom prihlásenie do administrácie našli na adrese www.vasadomena.sk/logintowp.

- Register Slug - slovo na registráciu.

- Redirection
  - Enable Redirection povolí presmerovanie.
  - Redirection Slug slovo, kam bude presmerovaný používateľ pri zadaní zablokovaného štandardného prihlasovacieho formulára.
- Advanced

- Custom Login Action - WordPress používa na obsluhu

prihlasovania/odhlasovania premennú action, ktorá môže nadobúdať najrôznejšie hodnoty. iThemes Security zvláda tie základné, ale niektoré šablóny alebo pluginy môžu vyžadovať vlastnú akciu. Ak o nejakej podobnej akcii viete, môžete ju pridať (zvyčajne to však nie je potrebné).

# Change Database Prefix – zmena prefixu databázy

| 🛞 👩 Člavky WYTenacz 🐺 🖯 💠 Alco Security 🚳 |                                                                                                    |        |                                         |                                                                                                    |  |
|-------------------------------------------|----------------------------------------------------------------------------------------------------|--------|-----------------------------------------|----------------------------------------------------------------------------------------------------|--|
| Nástěska                                  |                                                                                                    | Search |                                         |                                                                                                    |  |
| * Plipbdy                                 | ilhemes                                                                                                    |        |                                         |                                                                                                    |  |
| 93 Media                                  | Security                                                                                                    | 1      | lools                                   |                                                                                                    |  |
| 🗊 Stránky                                 | <b>~</b>                                                                                                    |        | 10013                                   |                                                                                                    |  |
| 🛡 Komentáře                               | S FEATURES                                                                                                    |        |                                         |                                                                                                    |  |
| 📌 Projekty                                | USER GROUPS                                                                                                    |        | <ul> <li>Identify Server IPs</li> </ul> | Determines the list of 8° addresses your server uses when making HTTP requests.                                                                                                    |  |
| P Voted                                   |                                                                                                    |        | Change Database                         | Channes the database table reafy that WortDraw uses                                                                                                    |  |
| & Pluginy                                 | CONFIGURE                                                                                                    |        | Table Prefix                            | Changes the valueage take pretix that workeriess uses.                                                                                                    |  |
| 👗 U.Svatelė                               | A NOTIFICATIONS                                                                                                    |        | -                                       |                                                                                                    |  |
| 🖈 Nástroje                                |                                                                                                    |        | Ø Database profix changed i             | n hjæð.                                                                                                    |  |
| 🖬 Nastavení                               |                                                                                                    |        | By default, WordPress assigns th        | e prefix wp, to all tables in the database where your content, users, and objects exist. For potential attackers, this means it is easier to write scripts that                                                                                                    |  |
| Security 4                                | can target Worthess databases as all the important table names for 95% of ates are already income. Changing the wp, prefix makes it nove difficult for tool that are trying to<br>advantage of valuesabilities in other places to affect the database of your site. Before using this tool, we strongly recommend creating a backup of your database. |        |                                         | as all the important table names for 95% of sites are already known. Changing the wp., prefix makes it more difficult for tools that are trying to take<br>ther places to affect the database of your site. Before using this tool, we strongly recommend creating a backup of your database. |  |
| Owtowned                                  |                                                                                                    |        |                                         |                                                                                                    |  |
| Settings                                  |                                                                                                    |        |                                         |                                                                                                    |  |
| Logi                                      |                                                                                                    |        | Check File                              | The Read distance conductor of the second distance                                                                                                    |  |
| Go Pro Sector Contractor                  |                                                                                                    |        | Permissions                             | Lists file and directory permissions of key areas of the site.                                                                                                    |  |
| O DM                                      |                                                                                                    |        |                                         |                                                                                                    |  |
| O Zrvenšit menu                           |                                                                                                    |        | <ul> <li>Server Config Rules</li> </ul> | View or flush the generated Server Config rules.                                                                                                    |  |
|                                           |                                                                                                    |        | ✓ wp-config.php Rules                   | View or flush the generated wp-config.php rules.                                                                                                    |  |
|                                           |                                                                                                    |        | Change WordPress<br>Salts               | Changes the WordPress salts used to secure cookies and security tokens.                                                                                                    |  |
|                                           |                                                                                                    |        |                                         |                                                                                                    |  |
|                                           |                                                                                                    |        |                                         |                                                                                                    |  |

Poznámka: Pred touto zmenou odporúčame spraviť si zálohu databázy.

Databáza je asi najdôležitejším prvkom celej WordPress inštalácie, a preto jej bezpečnosť neradno podceňovať.

Jedným zo základných zabezpečovacích krokov je uvedenie iného než predvoleného prefixu tabuliek ("wp\_").

Zmena prefixu je s pluginom iThemes Security veľmi jednoduchá:

- 1. V Settings vyberte v l'avom dolnom rohu Tools.
- 2. Tu je rozbaľovacia položka Change Database Prefix.
- 3. Po rozbalení kliknite na **Run** a prefix databázy je zmenený.

# Sekcia Logs

Logy nájdete v ľavom WordPress menu **Security**  $\rightarrow$  Logs.

V logoch môžete nájsť všetky problémy odhalené pluginom iThemes Security.

Ak napríklad niekto uskutoční neúspešný pokus o prihlásenie, uvidíte to tu. Ak sa niekomu objaví <u>chyba 404</u>, hlásenie bude aj v logu.

Čas od času je dobré sa do logov pozrieť, aj napriek tomu, že o dôležitých udalostiach budete upozornení e-mailom (ak ste si to tak nastavili v **Settings**  $\rightarrow$  **Nastavenie**).

# Na záver

Zabezpečenie WordPressu by sa určite nemalo podceňovať a iThemes Security je skvelý plugin schopný odstrániť široké spektrum bezpečnostných problémov, ktorými WordPress trpí.

Dúfame, že článok vám trochu pomôže s nastavením bezpečnosti na vlastnom webe.